# **TUTORIEL : PARTICIPER A UN APPEL VIDEO SUR WHATSAPP**

Pour clore cette année 2020, nous vous proposons de participer, mercredi 23 décembre, à une chorale virtuelle via l'application « WhatsApp ».

## Qu'est-ce que c'est ?

L'application « WhatsApp » est une messagerie instantanée gratuite qui fonctionne grâce à internet. Elle est associée à votre numéro de téléphone portable. WhatsApp permet d'envoyer des messages écrits, comme les SMS, mais également des photos, des vidéos ou des enregistrements sonores. On peut aussi passer un appel à travers l'application, et même enclencher la vidéo en direct pendant l'appel. C'est cette dernière fonctionnalité que nous utiliserons pour notre chorale virtuelle.

### Je n'ai pas encore WhatsApp

Si vous n'avez pas encore WhatsApp sur votre téléphone portable, il vous suffit de l'installer. Pour cela, votre téléphone portable doit être un *smartphone*, peu importe la marque, et être connecté à internet, soit par Wi-Fi, soit par 4G. Allez dans le *magasin d'application* de votre téléphone. Dans la barre de recherche, écrivez « WhatsApp », puis cliquez sur « installer ». Une fois l'application installée, ouvrez-la en cliquant dessus. « WhatsApp » va vous demander d'écrire votre numéro de téléphone portable ; après quoi, vous recevrez un code de 4 à 6 chiffres par SMS. Entrez ce code dans l'encadré sur votre écran. L'application sera alors entièrement configurée et vous pourrez commencer à l'utiliser.

En cas de problème, appelez-nous au **022 792 51 43 ou 077 407 85 74**.

### Comment répondre à un appel avec caméra ?

Le jour de la chorale, l'équipe de VIVA se chargera de vous appeler sur votre téléphone portable via l'application « WhatsApp ». Nous vous conseillons d'avoir votre téléphone près de vous, ou même d'avoir déjà ouvert l'application quelques minutes avant l'heure du début de la chorale. Votre écran se présentera ainsi (1). Cliquez sur le téléphone vert pour répondre à l'appel et lancer la vidéo. Vous verrez alors jusqu'à 7 autres personnes apparaître sur votre écran (2). Ce seront toutes les personnes qui participeront avec vous à la chorale virtuelle.

### Comment raccrocher sur WhatsApp ?

Pour mettre fin à un appel, cliquez sur le téléphone rouge qui se trouve au centre de l'écran (2).

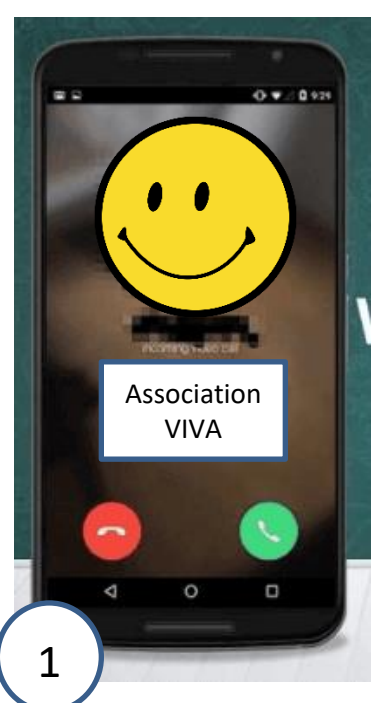

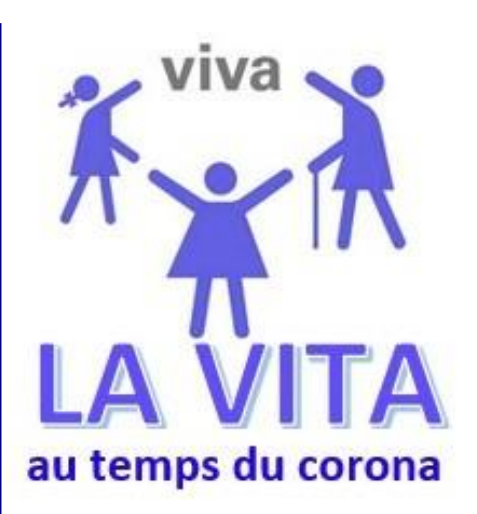

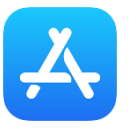

Voici l'icône du magasin d'application sur les téléphones **iPhones**.

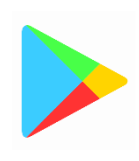

Voici l'icône du magasin d'application sur les téléphones **Android** (Samsung, Huawei, etc.).

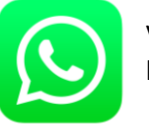

Voici l'icône de l'application **WhatsApp**.

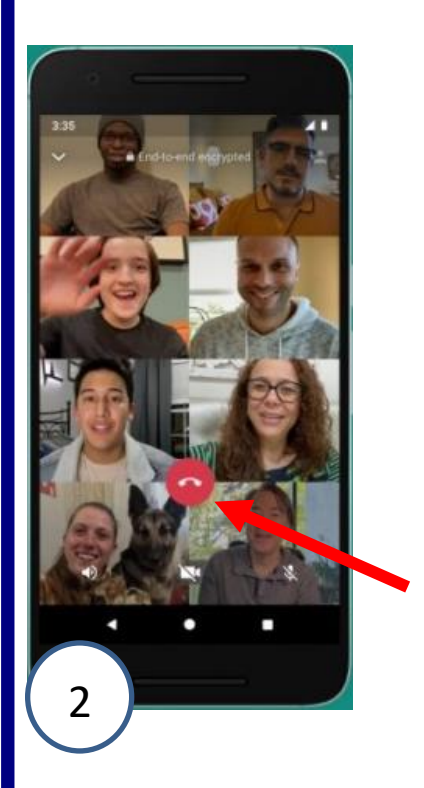